## Per gli studenti:

Prima di tutto creare un account al seguente link <u>NI User Account - National Instruments</u>

## **Per Labview:**

Dal seguente link scaricare LABVIEW 2021 SP1 PROFESSIONAL (eventualmente senza i driver per risparmiare 4G di memoria), selezionare base, full e Professional

Attivare con il seguente codice: **M86X61817** <u>LabVIEW Download - NI</u>

## Per MULTISIM:

Dal seguente link scaricare MULTISIM EDUCATION, versione education, NON professional Attivare con il seguente codice: **M86X61817** <u>Multisim Download - NI</u>

L'applicazione da installare per l'attivazione delle licenze è la seguente: License Manager Download - NI

mentre il procedimento da seguire è qui: Activating NI Software with a Single-Seat License - NI